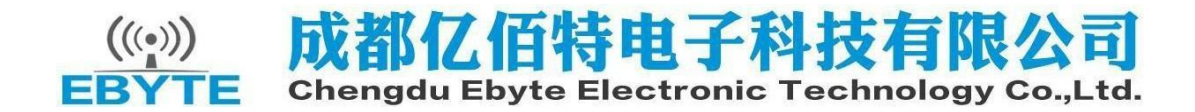

#### E70-433TBL-01 Datasheet v1.1

1. Product Introduction

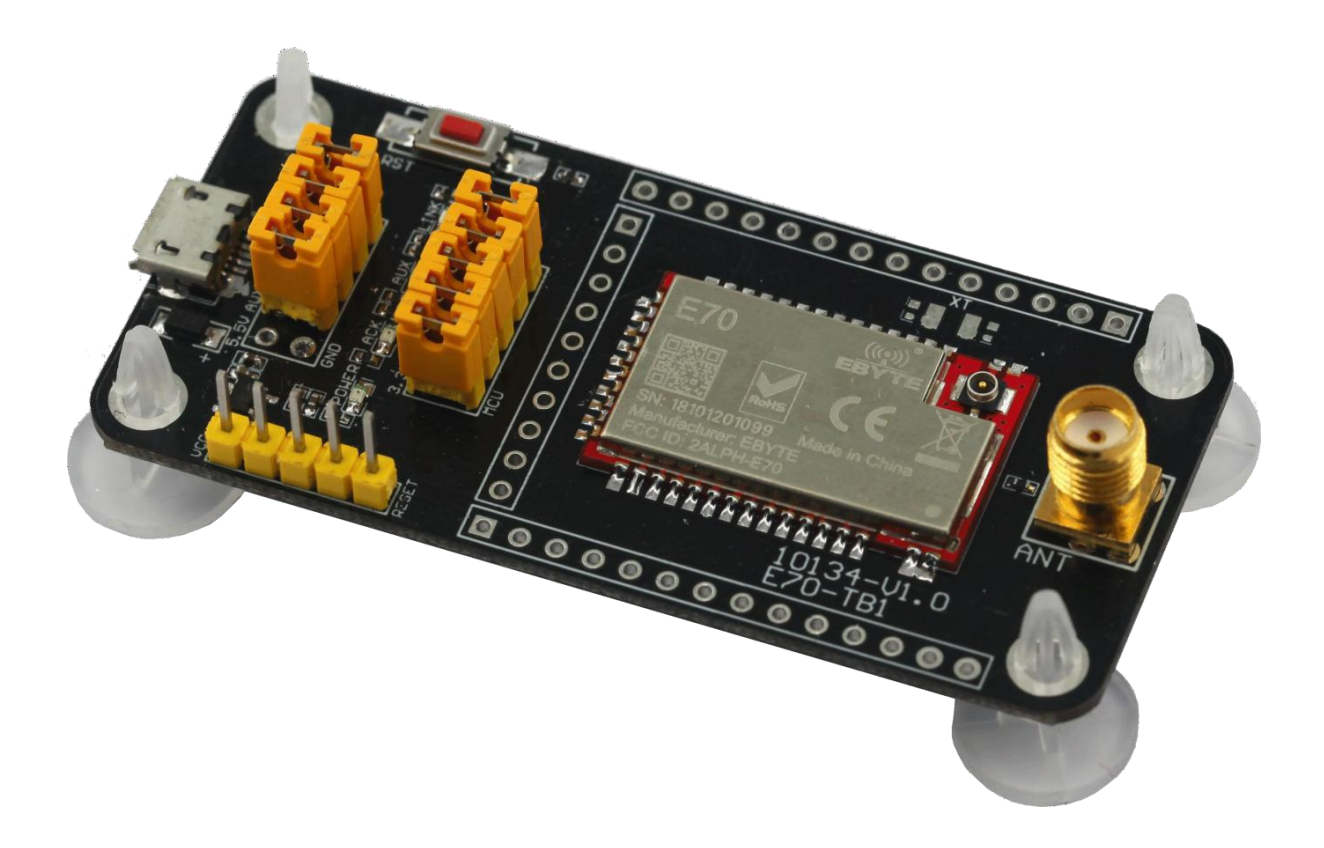

- It is used to test and develop Chengdu Ebyte E70 series wireless modules (E70-433T14S, E70-868T14S, E70-915T14S). The test base plate is pre-soldered with E70-433T14S. For details, please refer to the module manual.
- (2) All IOs of E70 series wireless modules have been led out.
- (3) With CH340G serial port chip, serial communication development can be carried out.
- (4) With a Micro-USB interface, it can be connected to a computer.
- (5) Users can access the external power supply and serial port by themselves for secondary development.
- (6) The work is stable and easy to develop.

## 2, Instructions for use

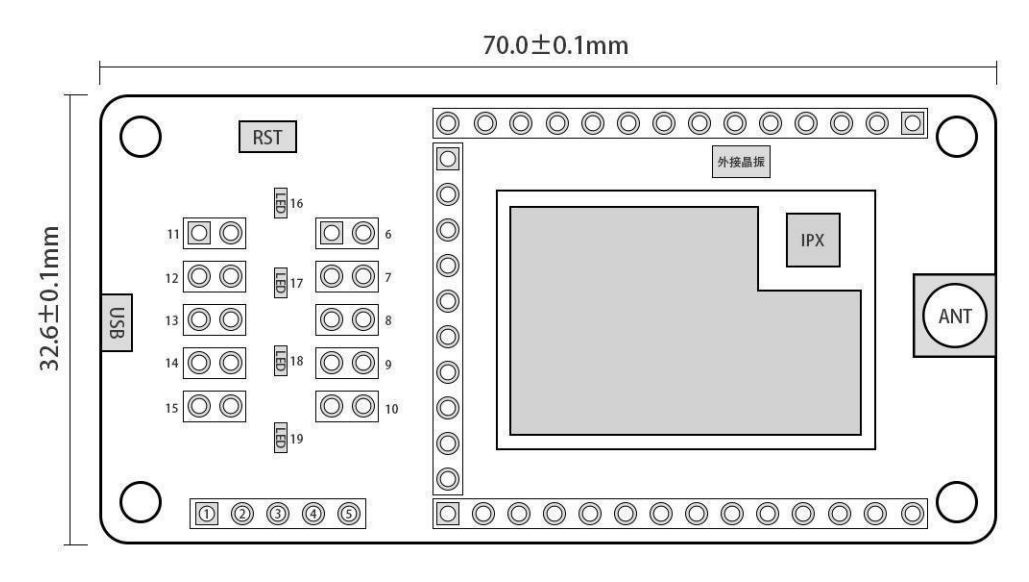

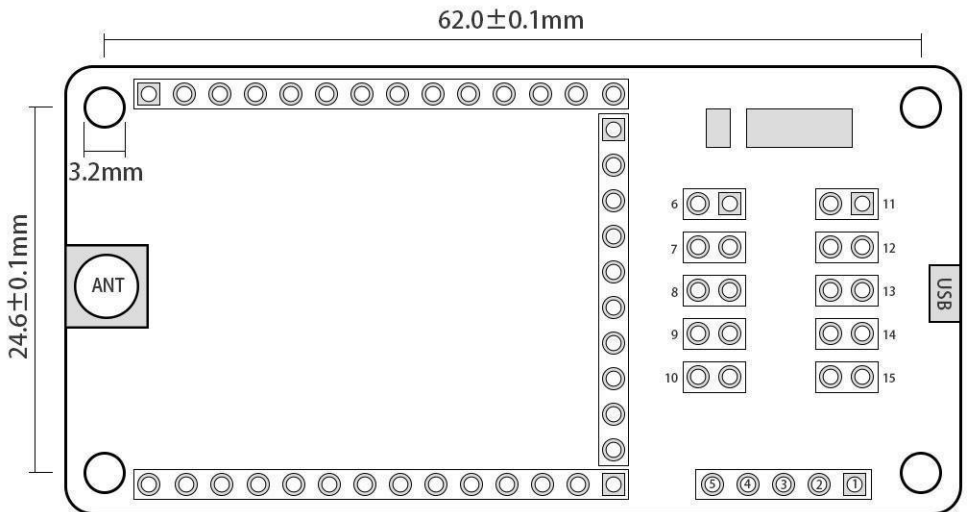

| Pin | Value | Usage                                                                         | Remark                                                                                                    |  |
|-----|-------|-------------------------------------------------------------------------------|----------------------------------------------------------------------------------------------------|--|
| 1   | VCC   | Connect the downloader VCC for downloading.                                   |                                                                                                    |  |
| 2   | GND   | Connect the downloader GND for downloading.                                   | Download port                                                                                                    |  |
| 3   | TMSC  | Connect the downloader TMSC for downloading.                                  |                                                                                                    |  |
| 4   | TCKC  | Connect the downloader TCKC for downloading.                                  |                                                                                                    |  |
| 5   | RESET | Connect the downloader RESET for downloading.                                 |                                                                                                    |  |
| 6   | M2    | M2 mode selection port, plug in the jumper cap<br>M2=0, unplug it vice versa. | Mode selection port                                                                                                    |  |
| 7   | M1    | M1 mode selection port, plug the jumper cap M1=0, unplug it vice versa.       | Mode selection port                                                                                                    |  |
| 8   | МО    | MO mode selection port, plug in the jumper cap<br>MO=0, unplug it vice versa. | Mode selection port                                                                                                    |  |
| 9   | ACK   | ACK light select port, plug in jumper cap to<br>connect ACK light.            | E70-433T14S, E70-868T14S,<br>The E70-915T14S module has no<br>ACK indicator function,<br>please remove the jumper cap<br>at this time. |  |

| 10 | 3 3V-MCU    | The E70 module tests the current port,                                                                                                    | To test the module current,                                                                                                    |
|----|-------------|----------------------------------------------------------------------------------------------------|----------------------------------------------------------------------------------------------------|
| 10 | 3.3V MCU    | is powered on (3.3V).                                                                                                    | light. LINK light selection port.                                                                                                    |
| 11 | TXD         | The serial port TXD selection end,<br>insert the jumper cap, the USB serial<br>port TXD is connected with the module<br>RXD. The user can use the serial port<br>for other purposes. |                                                                                                    |
| 12 | RXD         | The serial port RXD selection end,<br>insert the jumper cap, the USB serial<br>port RXD is connected with the module<br>TXD. The user can use the serial port<br>for other purposes. |                                                                                                    |
| 13 | LINK        | LINK light select port, plug the jumper cap<br>ACK light connection.                                                                                                    | E70-433T14S, E70-868T14S,<br>The E70-915T14S module has no<br>LINK indicator function,<br>please remove the jumper cap<br>at this time. |
| 14 | AUX         | AUX light selection port, plug in the<br>jumper cap AUX light connection, this<br>function is used to test the current.                                                              |                                                                                                    |
| 15 | +5VIN       | 5V external power supply access port, if<br>you do not want to use USB power supply,<br>you can connect to the external power<br>supply (+5V and GND).                               | Do not reverse                                                                                                    |
| 16 | LINK light  | Network access indicator, this indicator is<br>on when the module successfully accesses the<br>network.                                                                              |                                                                                                    |
| 17 | AUX light   | Module idle indicator, this indicator is on when the module is idle.                                                                                                    | Indicator light                                                                                                    |
| 18 | ACK light   | Module sending status indicator, this light<br>is on when the module is sending.                                                                                                    |                                                                                                    |
| 19 | POWER light | The power indicator light is on when the backplane power supply is connected.                                                                                                    |                                                                                                    |

Remarks: The crystal oscillator has been connected inside the E70 module, and the user can also connect an external crystal oscillator (the external crystal oscillator pad has been left)

3、 Pinout

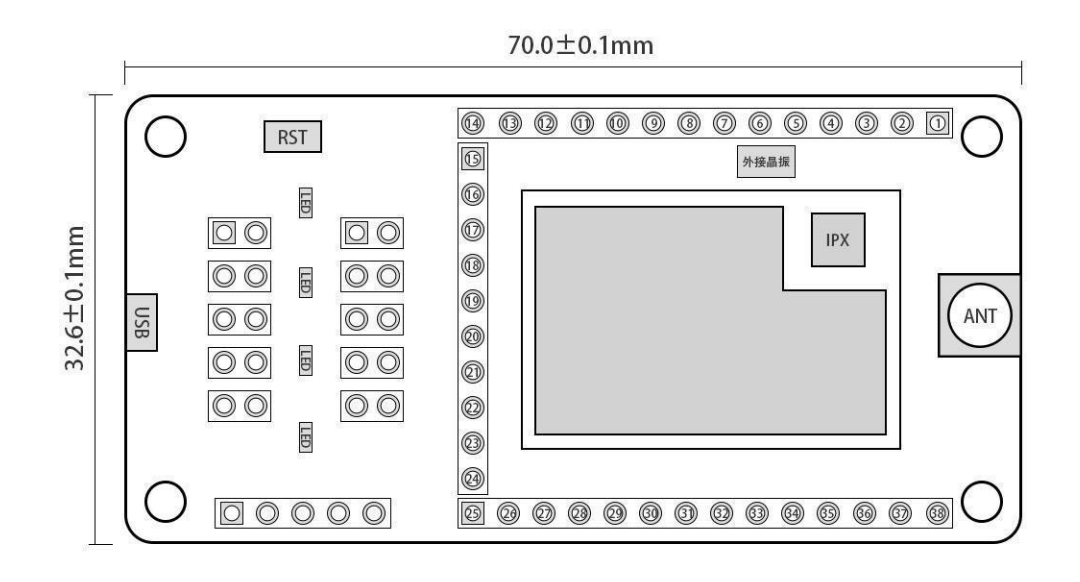

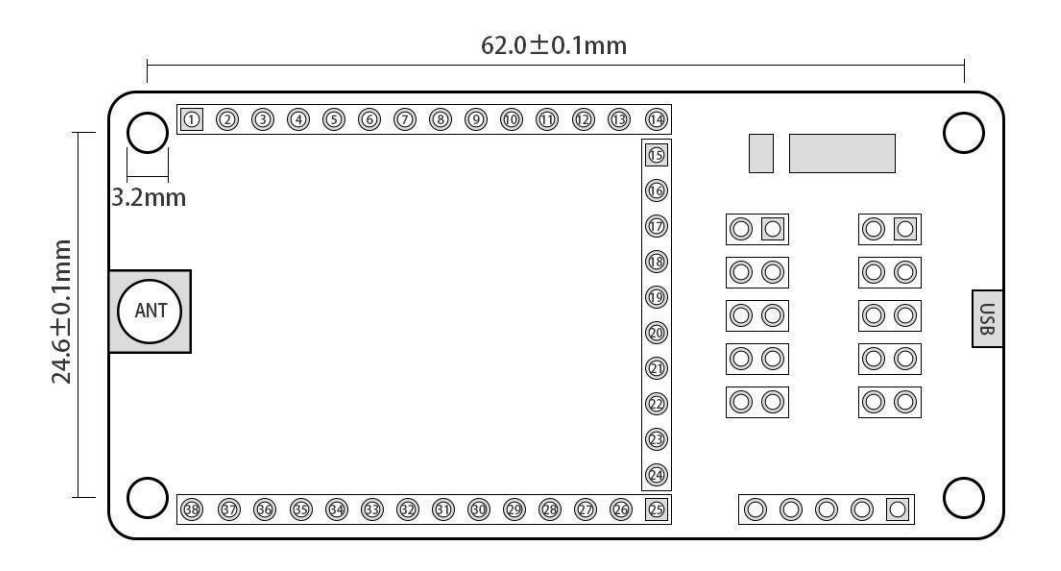

# E70-433TBL-01(Front) Pin Description

| Pin | Value | Remark |
|-----|-------|--------|
| 1   | GND   |        |
| 2   | GND   |        |
| 3   | D0_1  |        |
| 4   | D0_2  |        |
| 5   | D0_3  |        |
| 6   | D0_4  |        |
| 7   | D0_5  |        |

| 8  | D0_6  |                             |
|----|-------|-----------------------------|
| 9  | D0_7  |                             |
| 10 | D0_8  |                             |
| 11 | D0_9  |                             |
| 12 | D0_10 |                             |
| 13 | D0_11 | M2 mode pin                 |
| 14 | GND   |                             |
| 15 | D0_12 | MO mode pin                 |
| 16 | D0_13 | M1 mode pin                 |
| 17 | D0_14 | E70 module UART_RX pin      |
| 18 | D0_15 | E70 module UART_TX pin      |
| 19 | D0_16 |                             |
| 20 | D0_17 |                             |
| 21 | D0_18 | AUX pin                     |
| 22 | VCC   | Module power access (+3.3V) |
| 23 | GND   |                             |
| 24 | D0_19 |                             |
| 25 | D0_20 |                             |
| 26 | D0_21 |                             |
| 27 | D0_22 |                             |
| 28 | RESET | Reset pin                   |
| 29 | D0_23 |                             |
| 30 | D0_24 |                             |
| 31 | D0_25 |                             |
| 32 | D0_26 |                             |
| 33 | D0_27 |                             |
| 34 | D0_28 |                             |
| 35 | D0_29 |                             |
| 36 | D0_30 |                             |
| 37 | GND   |                             |
| 38 | GND   |                             |

## 4. Driver Installation

The CH340G chip is used as the serial port, please download and use the driver software provided by our company; after the installation, the serial port number can be identified in the device manager.

### 5, Program download

The module is a SOC module with its own GPIO port. The program download uses the CC series dedicated downloader: JTAG downloader (or TI's official CC1310 supporting development board), and cannot use the serial port or any other ISP and ICP tools. The figure below is a schematic diagram of the JTAG connection (XDS100). For the specific development method, please refer to TI official related documents (the TDI and TDO pins may not be connected).

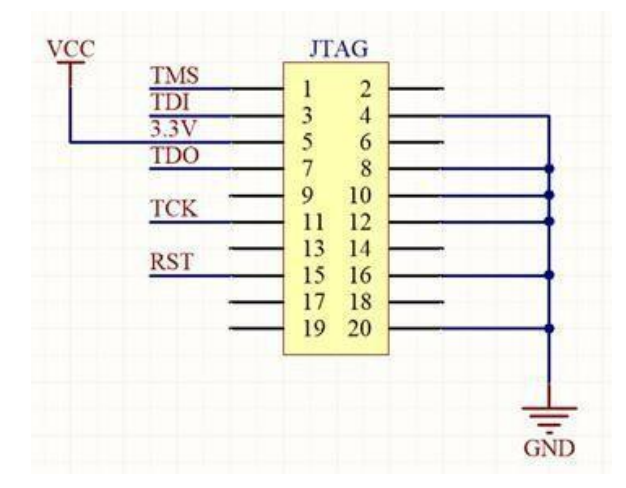

### 6、Notice

| 1 | During the development process, please actively contact our technical support, we only support our |
|---|----------------------------------------------------------------------------------------------------|
|   | modules, excluding the basic usage of single-chip microcomputer.                                   |
| 2 | Contact: support@cdebyte.com                                                                       |

#### Aobut us

Technical support: <u>support@cdebyte.com</u> Documents and RF Setting download link: <u>https://www.cdebyte.com</u> Thank you for using Ebyte products! Please contact us with any questions or suggestions: <u>info@cdebyte.com</u>

Fax: 028-64146160Web: <a href="https://www.cdebyte.com">https://www.cdebyte.com</a>Address: B5 Mould Industrial Park, 199# Xiqu Ave, High tech Zone, Chengdu, Sichuan, China

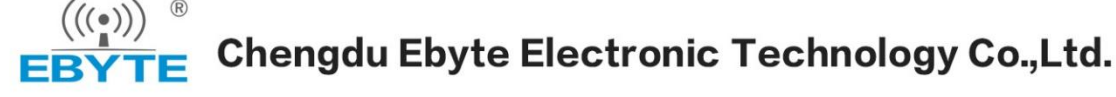